【QRコードを使用したiPhoneとの接続手順】

本機を使用する前に、アクセス専用アプリケーションをお使いの機器にインストールする必要があります。 インストールの手順は、取扱説明書 8ページ 「準備2 手動でインストールする【iOSの場合】」をご参照ください。 ※注意:SSID/KEY情報を変更している場合、QRコードによる接続はできません。

手順1. Wi-Fi SDカードリーダーライターにSDカードを入れ、電源を入れます。 ※お買い上げ時は、充電してからお使いください。

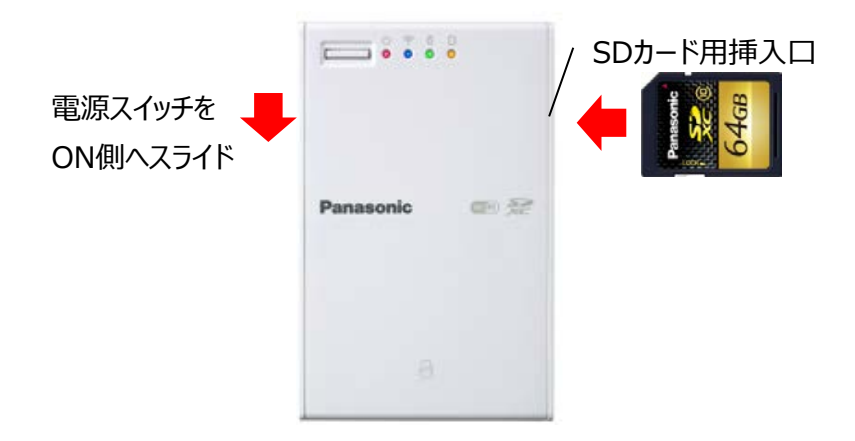

手順2. iOSの設定アイコンをタップします。

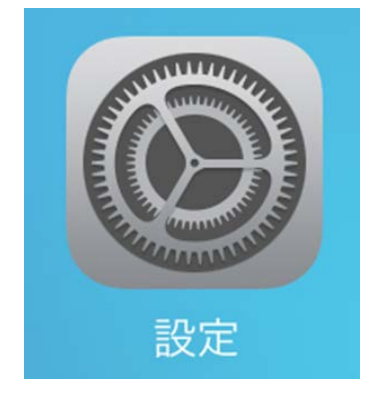

手順3. 設定画面の[Wi-Fi]項目にて[接続されていません]表示を確認後、 ホームボタンを押して設定画面を閉じます。

| iPad     | 設定              |
|----------|-----------------|
| ≁        | 機内モード           |
| <b>?</b> | Wi-Fi 接続されていません |
| *        | Bluetooth オン    |

※[Wi-Fi]項目に他のWi-Fi機器のSSIDが表示されている場合は、本手順の下にある 「手順13.本体裏面に記載のQRコードを表示します。」以降の操作を行ってください。

| <sup>iPad</sup> 令<br>設定 |              |                        |
|-------------------------|--------------|------------------------|
| ▶ 機内モード                 | $\bigcirc$   |                        |
| ᅙ Wi-Fi                 | AirPort61733 | ← 他のWi-Fi機器のSSID表示例です。 |
| Bluetooth               | オン           |                        |

手順4.本体裏面に記載のQRコードを表示します。

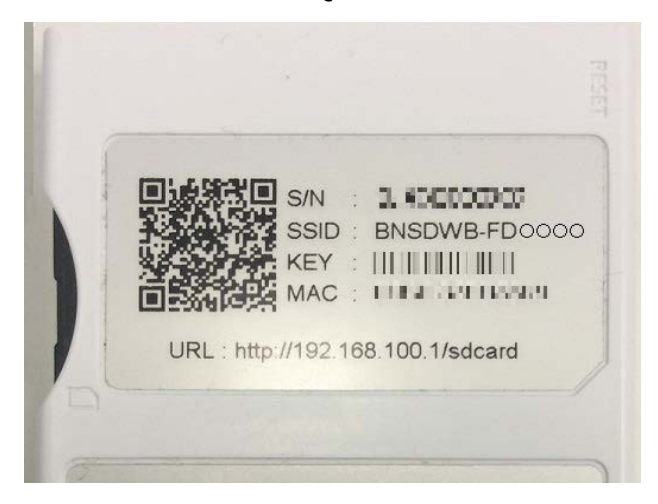

手順5. Wi-Fiカードリーダーアプリをタップします。

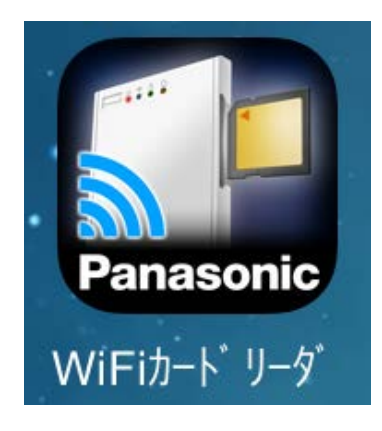

| iPad ବ         | 15:47 | ( <b>2</b> ) | @ 100% |
|----------------|-------|--------------|--------|
| 機器検索           | メニュー  |              |        |
| Wi-Fiカードリーダー設定 |       |              |        |
| QRコードをスキャン     |       |              |        |
| マニュアル          |       |              |        |
| アプリケーション情報     |       |              |        |
| サポートページ        |       |              |        |
|                |       |              |        |
|                |       |              |        |

手順7.「QRコードをスキャン」画面が表示されましたら、本機裏面の QRコードの位置にカメラの照準を合わせ検出します。

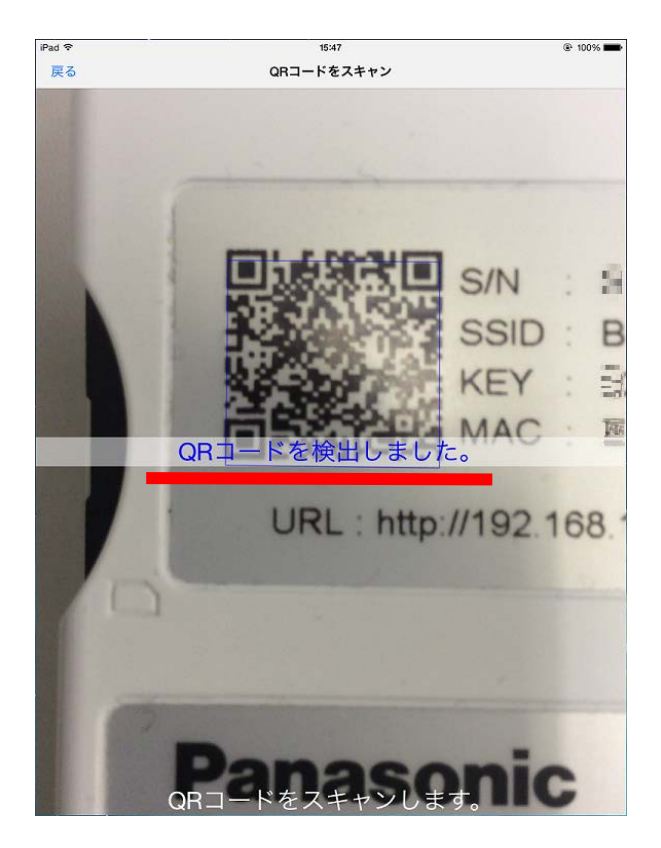

手順8. QRコードが検出されましたら自動で「プロファイルをインストール」画面に切り替わります。 [インストール]をタップします。

| キャンセル | プロファイルをインストール                          | インストール |
|-------|----------------------------------------|--------|
|       | BNSDWB-FD5598<br>Panasonic Corporation |        |
| 署名者   | 未署名                                    |        |
| 説明    | BN-SDWBP3                              |        |
| 内容    | Wi-Fiネットワーク                            |        |
| 詳細    |                                        | >      |

※パスコードを設定している場合は、パスコードを入力してインストールを進めます。

手順9. 警告が表示されましたら、画面右上の[インストール]をタップします。

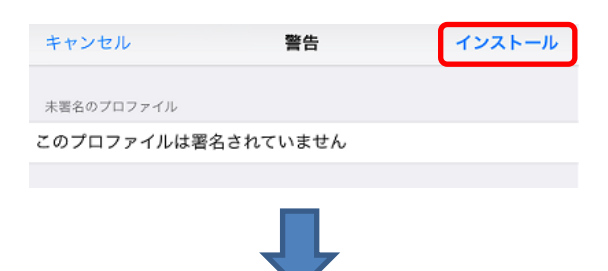

プロファイルのポップアップが表示されましたら[インストール]をタップします。

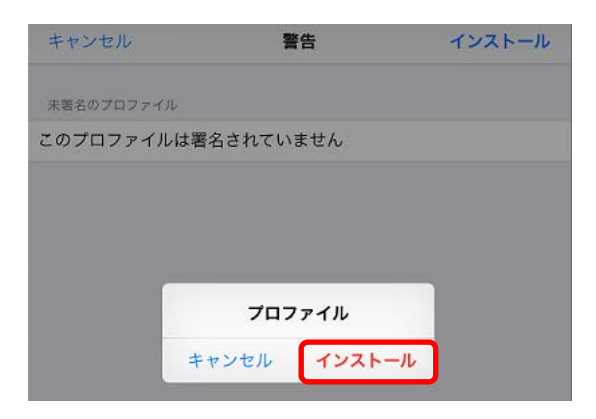

手順10. [インストール完了]が表示されたら、画面右上の[完了]をタップします。

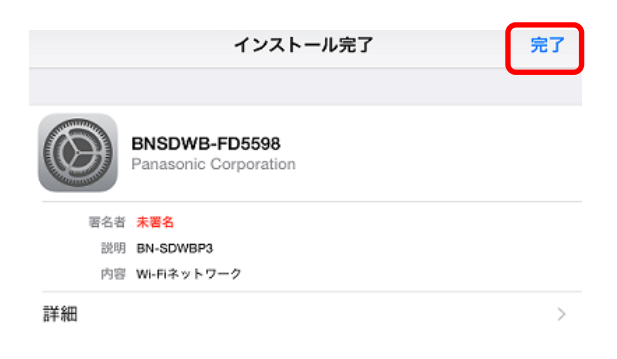

手順11. 下記の画面が自動で開きますので、「ここをタップするとWi-Fiカードリーダーアプリが起動し、機器検索を実行します。」をタップします。

| iPad 🗢 |                |                    |                                | 15:53                                  |                | ۲             | 100% 🕅 |
|--------|----------------|--------------------|--------------------------------|----------------------------------------|----------------|---------------|--------|
|        |                | m                  |                                | localhost                              | Ç              | <u>с</u> +    | Ū      |
|        | Google         | 2                  | localhost:63915/Inst           | localhost:60430/Inst                   | お気に入り          | ⊗ localhost:5 | 9224/  |
|        | • Wi-          | -Fi力<br>た場合        | ードリーダー<br>合                    | ・のプロファイ                                | ルのインスト         | ールを行          |        |
|        | <u>ت:</u><br>ل | <u>こを</u><br>機器    | <u>タップすると</u><br>器検索を実行        | Wi-Fiカードリ <sup>.</sup><br>します <u>。</u> | <u>ーダーアプリ</u>  | <u>が起動</u>    |        |
|        | ・Wi<br>ヤン      | -Fiカ<br>ンセノ        | ードリーダー<br>レした場合                | のプロファイム                                | ルのインスト         | ールをキ          | -      |
|        | <u>こ</u><br>西西 | <u>こを</u> ク<br>夏表え | <u>タップすると</u><br>示します <u>。</u> | プロファイルの                                | <u> クインストー</u> | し画面を          |        |
|        |                |                    |                                |                                        |                |               |        |

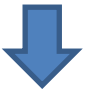

| iPad 🗢 | 18:42 | @ 100% <b>==</b> |
|--------|-------|------------------|
|        | 機器検索  |                  |
|        |       |                  |
|        | 機器検索中 |                  |
|        |       |                  |
|        |       |                  |
|        |       |                  |

手順12. SDカード内のファイルやフォルダを参照できる状態になりました。

| iPad ≎ | 2  | 12:41         | @ 100% <b>=</b> |   |
|--------|----|---------------|-----------------|---|
| 機器検索   |    | Wi-Fi カードリーダー | 選択              |   |
|        |    |               |                 | = |
|        | ac |               |                 |   |
|        | 順  |               |                 |   |
|        |    |               |                 |   |

QRコードを使用した接続手順は以上です。

以下の手順は、お使いの機器が別のWi-Fi機器と既に接続されている場合です。

手順13.本体裏面に記載のQRコードを表示します。

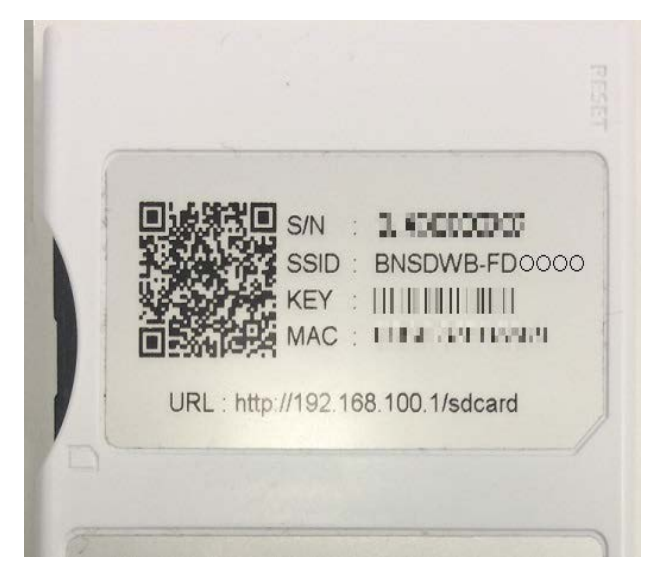

手順14. Wi-Fiカードリーダーアプリをタップします。

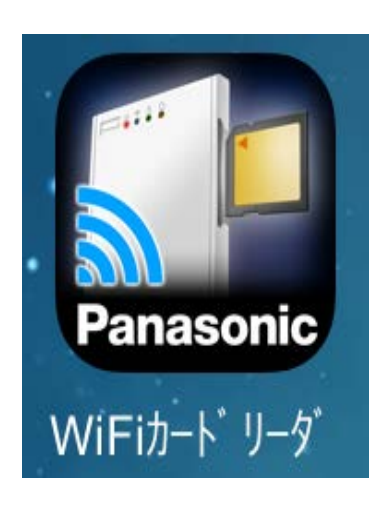

| iPad 📚         |              | 15:47 | 2 | @ 100% <b>==</b> ) |
|----------------|--------------|-------|---|--------------------|
| 機器検索           |              | ×=    |   |                    |
| Wi-Fiカードリーダー設定 |              |       |   |                    |
| QRコードをスキャン     | <del>~</del> |       |   |                    |
| マニュアル          |              |       |   |                    |
| アプリケーション情報     |              |       |   |                    |
| サポートページ        |              |       |   |                    |
|                |              |       |   |                    |
|                |              |       |   |                    |

手順16.「QRコードをスキャン」画面が表示されましたら、本機裏面の QRコードの位置にカメラの照準を合わせ検出します。

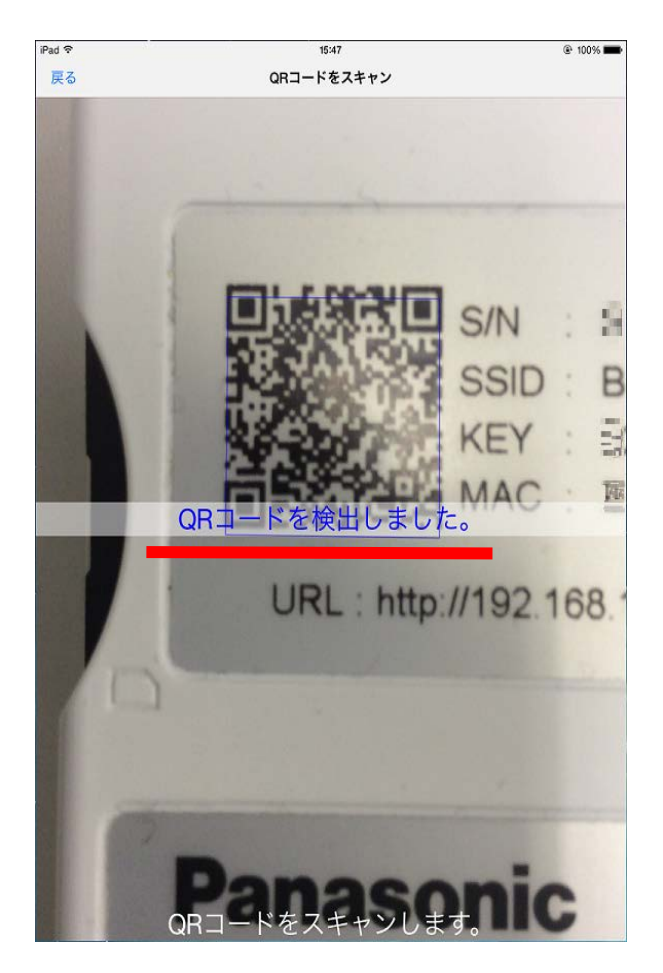

手順17. QRコードが検出されましたら自動で「プロファイルをインストール」画面に切り替わります。 [インストール]をタップします。

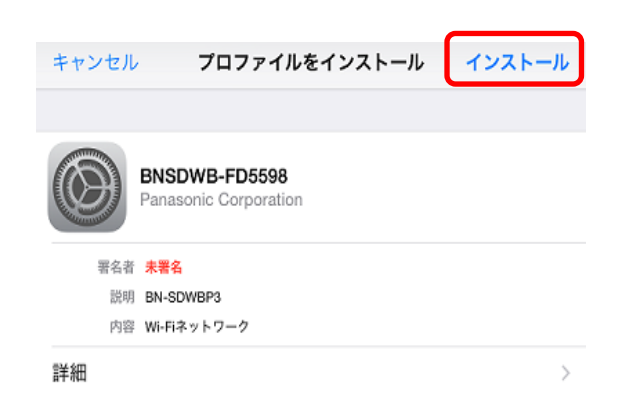

※パスコードを設定している場合は、パスコードを入力してインストールを進めます。

手順18. 警告が表示されましたら、画面右上の[インストール]をタップします。

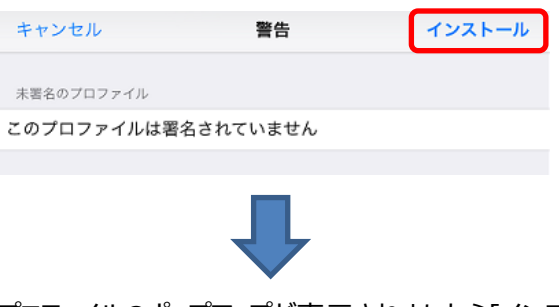

プロファイルのポップアップが表示されましたら[インストール]をタップします。

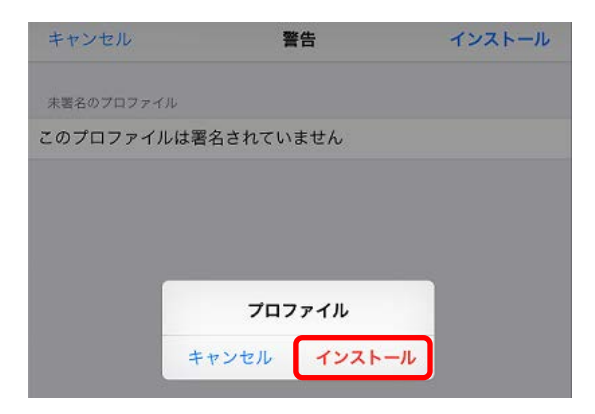

手順19. [インストール完了]が表示されたら、画面右上の[完了]をタップします。

|             | インストール完了                          | 完了 |
|-------------|-----------------------------------|----|
|             |                                   |    |
| BNS<br>Pana | SDWB-FD5598<br>asonic Corporation |    |
| 恶名者 未署      | 8                                 |    |
| 説明 BN-5     | SDWBP3                            |    |
| 内容 WI-F     | ネットワーク                            |    |
| 詳細          |                                   | >  |
|             |                                   |    |

下記の画面が自動で開きますので、ホームボタンを押して画面を閉じます。

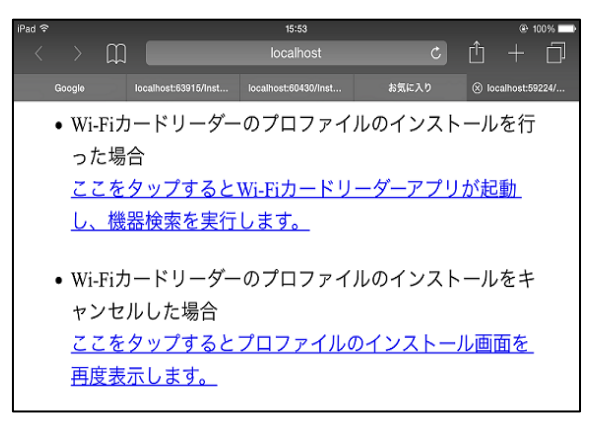

手順20.設定アイコンをタップします。

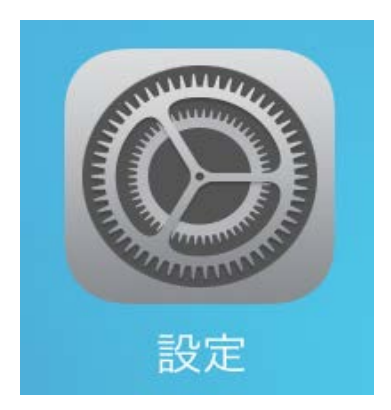

手順21. 設定画面の Wi-Fi をタップします。 [ネットワークを選択...]から「BNSDWB-\*\*\*\*\*」をタップします。

| iPad 🗢              | 18:06         | @ 100%             |
|---------------------|---------------|--------------------|
| 設定                  | Wi-Fi         |                    |
|                     |               |                    |
|                     | Wi-Fi         |                    |
| 🕤 Wi-Fi 🛛 🗛         | ✓ AA          | ≗ <del>?</del> (j) |
| <b>Bluetooth</b> オフ | ネットワークを選択     |                    |
|                     | BNSDWB-FD0000 | ≗ ≑ (j)            |
|                     |               |                    |
|                     | Wi-Fi         |                    |
|                     |               |                    |
|                     | Wi-Fi         |                    |
|                     | BNSDWB-FD0000 | ≗ <del>?</del> ()  |
|                     |               |                    |

- チェックマークが表示されたら、ホームボタンを押して設定画面を閉じます。
- 手順22. Wi-Fiカードリーダーアプリをタップします。

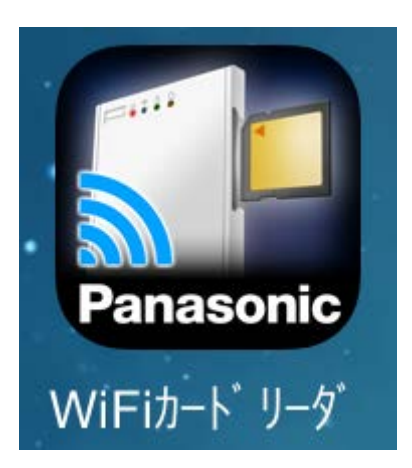

手順23.アプリ画面の左上にある[機器検索]をタップします。

| iPad Ҿ | 12:41         | ۲ | 100% 🗪 |
|--------|---------------|---|--------|
| 機器検索   | Wi-Fi カードリーダー |   | 選択     |
|        |               |   | =      |
|        |               |   |        |
|        |               |   |        |
|        |               |   |        |

手順24. 画面上部1行目の部分をホールドして、画面下に向かってスライドすると、機器検索が行われます。

| 2.10     | 10-10 | A 1991          | iBrd S | 10-16      | (A) 10095 |
|----------|-------|-----------------|--------|------------|-----------|
| 1Pag. 4. | 18:42 | @ 100% <b>=</b> | irau ÷ | 10-10      | · 100%    |
|          | 機器検索  |                 |        | 機器検索       |           |
|          | du    |                 |        | ※<br>機器検索中 |           |
|          |       |                 |        |            |           |
|          |       |                 |        |            |           |
|          | d m   |                 |        |            |           |
|          |       |                 |        |            |           |

手順25. 検索結果の「BNSDWB-\*\*\*\*\*\*」をタップします。

| iPad 奈        | 13:46 | @ 98% <b>==</b> ) |
|---------------|-------|-------------------|
|               | 機器検索  |                   |
| BNSDWB-FD0000 |       | (i) >             |
|               |       |                   |
|               |       |                   |
|               |       |                   |

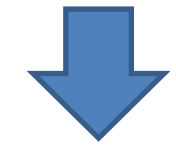

SDカード内のファイルやフォルダを参照できる状態になりました。

| iPad 🗢 | 12:41         | @ 100% <b>==</b> |    |
|--------|---------------|------------------|----|
| 機器検索   | Wi-Fi カードリーダー |                  | 選択 |
|        |               |                  |    |
| ac 📄   |               |                  |    |
| 间      |               |                  |    |
|        |               |                  |    |

QRコードを使用した接続手順は以上です。